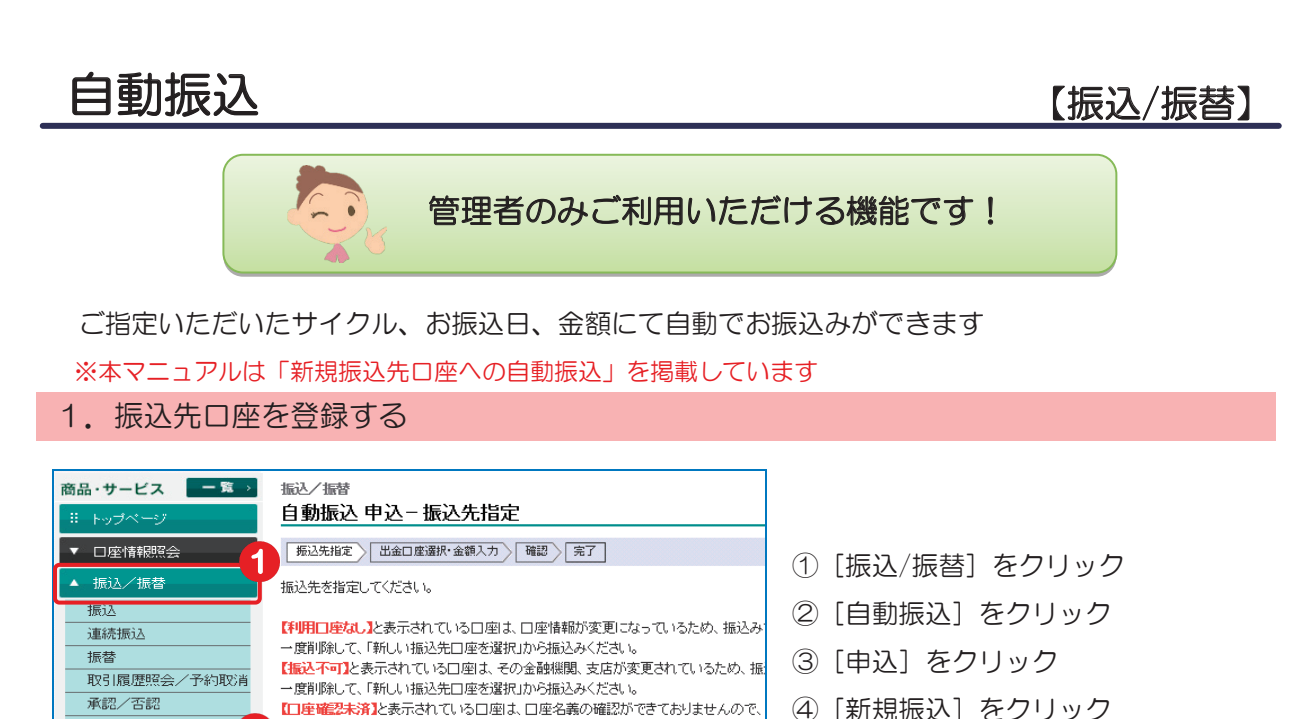

④ [新規振込] をクリック

## 2. 振込内容を入力する

す。

3

■新しい振込先口座を選択

新規振込

振込先口座管

先方負担手数料管理

自動振込

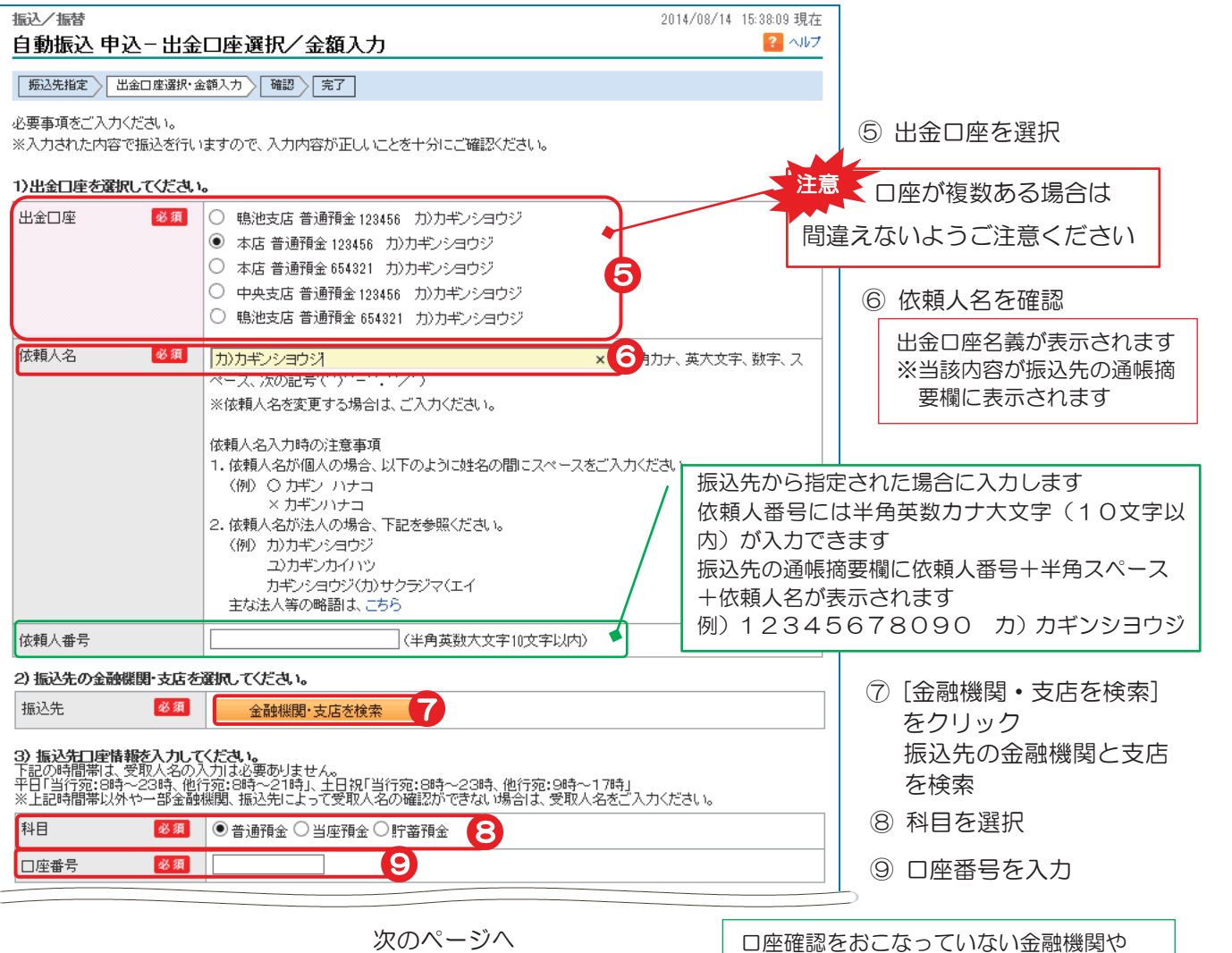

口座確認時間外の場合は、口座名入力欄が 表示されますので口座名の入力が必要です

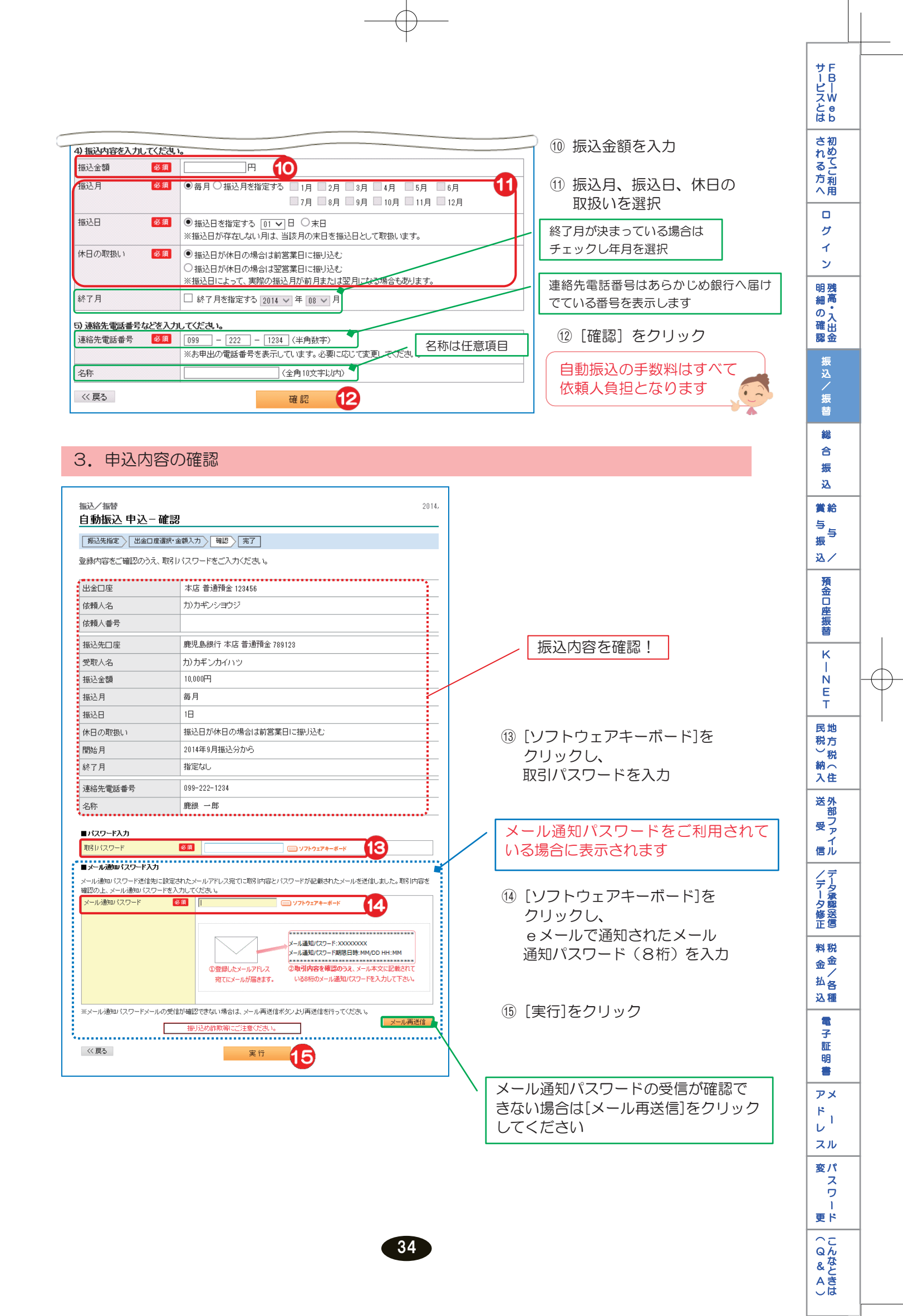

## 4. 完了

| 振込/振替<br>2014/08/14 15<br>白新振込 由込_ウフ |                              | 2014/08/14 15:40:09 現在 |
|--------------------------------------|------------------------------|------------------------|
| 日朝和区中区一方                             | G」<br>訳・金額入力 〉 [ 確認 〉 [ 完了 ] |                        |
| ご利用いただき、ありがとう<br>以下の内容にて、自動振込        | ございました。<br>!を登録いたしました。       |                        |
| 出金口座                                 | 本店 普通預金 123456               |                        |
| 依頼人名                                 | カンカギンショウジ                    |                        |
| 依賴人番号                                |                              |                        |
| 振込先口座                                | 鹿児島銀行 本店 普通預金 789123         |                        |
| 受取人名                                 | カ)カギンカイハッ                    |                        |
| 振込金額                                 | 10,000円                      |                        |
| 振込月                                  | 毎月                           |                        |
| 振込日                                  | 18                           |                        |
| 休日の取扱い                               | 振込日が休日の場合は前営業日に振り込む          |                        |
| 開始月                                  | 2014年9月振込分から                 |                        |
| 終了月                                  | 指定なし                         |                        |
| 連絡先電話番号                              | 099-222-1234                 |                        |
| 名称                                   | 鹿銀 一郎                        |                        |

申込完了!

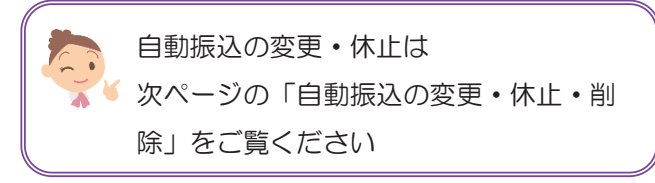

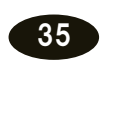

 $\oplus$